## SkyVisualEditorオンラインセミナー

# ~第8回 活用編~ いますぐ「使える」SkyVisualEditorの 便利な機能のご紹介 Part2

2014年12月17日(水) 株式会社 **テラスカイ** 

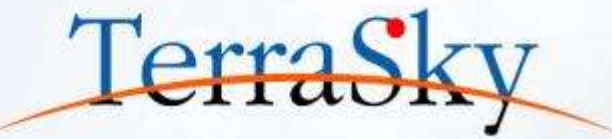

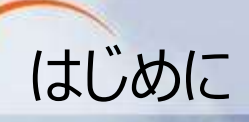

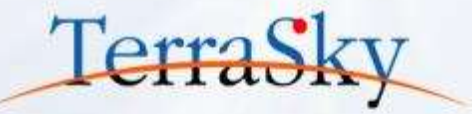

## 本セミナーの目的

SkyVisualEditorの機能および設定方法の紹介を目的としています

## 本日のセミナーのご対象者

・SkyVisualEditorをご利用、もしくはご検討する中で、もっと効果的な活用方法を 知りたいとお考えのご担当者様

## 本セミナーのゴール

お客様からの問合せが多い内容をTips集として紹介します

※ SkyVisualEditorの製品概要については以下をご覧ください。 (<u>http://info.skyvisualeditor.com/</u>)

### SkyVisualEditorのコンテンツについて

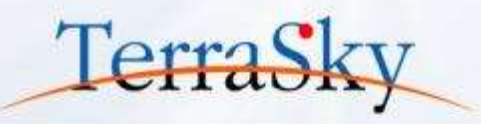

SkyVisualEditorの設定ガイドやTipsなどのコンテンツをWebで公開しています。 是非、ご活用ください。

(<u>http://info.skyvisualeditor.com/developer/beginner/</u>)

### 🏭 導入編 SkyVisualEditorを使って、Salesforceをより効果的に活用しよう。 Step1:導入しよう これからSkyVisualEditorを利用し始める方に。 ・全操作方法が記載されたマニュアル →操作マニュアル 基本的な操作方法をご紹介する動画 →画面開発手順 はじめてSkyVisualEditorを利用される方は、このスタートアップガイドをご覧ください →スタートアップガイド Step2: 定着化をはかろう 多くのSkyVisualEditorユーザーが活用している画面の作成方法をまとめました。 検索画面を作成しよう 使いやすいワークフロー画面を作成しよう Step3:もっと活用しよう こんな使い方があったんだ!という、SkyVisualEditorの一歩進んだ利用方法をお伝えします。 SkyVisualEditorの便利な機能 その1

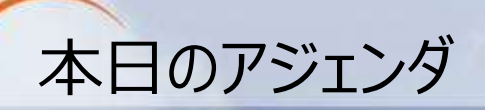

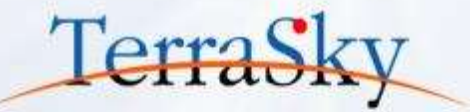

## **1.** SkyVisualEditorでのマルチ言語対応

2. マージフィールド

### 3. 詳細パネル機能

※ Part1では、「PDF画面の作成方法」や「URLパラメータ」の設定方法を紹介しております。
 詳細は以下URLよりご確認ください。
 (<u>http://www.terrasky.co.jp/document/download/skyvisualeditor-vol4.php</u>)
 ※ 当資料のロゴや設定画面はSalesforceのバージョンアップによって変更する可能性がございます。

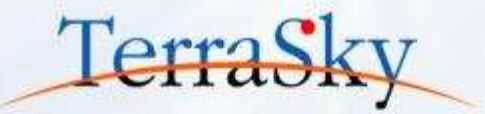

## 1. SkyVisualEditorでのマルチ言語対応

### 3. 詳細パネル機能

※ トランスレーションワークベンチの検討の参考として、以下URLもご覧ください。 (<u>http://www.terrasky.co.jp/blog/?p=6261</u>)

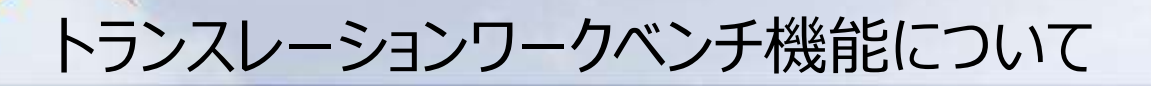

トランスレーションワークベンチ機能とは、Salesforceが提供する多言語化の仕組みで、カスタム 項目の名称や選択リストの値などを、ログインユーザの言語に翻訳して画面上に表示できます。 トランスレーションワークベンチの設定については以下をご覧ください。

(<u>https://help.salesforce.com/HTViewHelpDoc?id=customize\_wbench.htm&language=ja</u>)

| 引洗の編集             |      | 60   | (LU 4 M.M. | 490/28 |                        |         |         |             |
|-------------------|------|------|------------|--------|------------------------|---------|---------|-------------|
| げ決情報              |      |      |            |        |                        |         |         | 1 - CIMM    |
| Bills Haw         | 往微大郎 |      |            |        | 1718                   | -diL- + |         |             |
| 0412.6            | T    | 1    |            |        | 12.01                  |         |         |             |
| 用电机法              |      | - 61 |            |        | Far                    |         |         |             |
| 0(12:04           |      |      |            |        | M6 211                 |         |         |             |
| 81412, 2975       |      |      |            |        | <b>福田田</b> 田           |         |         |             |
| 80.01             | -36- |      | •          |        | 2.8                    | -36-    |         |             |
| 新鄉報               |      |      |            |        |                        |         | OWNERS. | -TRACKANING |
| SECARE CONTRACTOR |      |      |            |        | CRAMOR                 |         |         |             |
| 単語者ではただと          |      |      |            |        | 新建催号(約入先)              |         |         |             |
| BORNHOLDERS)      |      |      |            |        | (まえれ)時代新聞              |         |         |             |
| 用於關(論:何先)         |      |      |            |        | RECEIPCINES RECEIPTING |         |         |             |
| <b>町市・劇用語言先)</b>  |      |      |            |        | 和名-重用0的元出5             |         |         |             |
| ante fil          |      |      |            |        |                        |         |         | _           |
| 2170              |      |      |            |        |                        |         |         |             |
|                   |      |      |            |        |                        |         |         |             |
|                   |      |      |            |        |                        |         |         |             |
|                   |      |      |            |        |                        |         |         |             |

▲ 日本語ユーザのレイアウト

|                              |        |          |                      | Daniel | New Allow | Sein. |       | Account Edit            |
|------------------------------|--------|----------|----------------------|--------|-----------|-------|-------|-------------------------|
| 1 - Repared Information      |        |          |                      |        |           |       |       | Account Information     |
|                              |        | -tione + | (Malong              |        |           |       | 山田大田  | Associate Darser        |
|                              |        |          | these                |        |           |       | 1     | Autom Barro             |
|                              |        |          | Fau                  |        |           |       | 7     | Partit Association      |
|                              |        |          | 10424-04             |        |           |       |       | Access to the other     |
|                              |        |          | 11946039998          |        |           |       |       | Account Sec             |
|                              | -2     | -lare-   | meaning              |        |           |       | -nove | Ypper                   |
| All roads in Press of All ro | in the | Door Br  |                      |        |           |       |       | Address Internation     |
|                              |        |          | Through Country      |        |           |       |       | Billing Country         |
|                              |        |          | Haung Zu-Postal Code |        |           |       |       | Billing EpiPortal Code  |
|                              |        |          | Income they from the |        |           |       |       | Billing State Provider  |
|                              |        |          | Skapes Dir           |        |           |       |       | Tilling City            |
|                              |        |          | theory lives         |        |           |       |       | Advest Served           |
|                              |        |          |                      |        |           |       |       |                         |
|                              |        |          |                      |        |           |       |       | Bescription Information |
|                              |        |          |                      |        |           |       |       | Benergine               |

TerraS

▲ 英語ユーザのレイアウト

## SkyVisualEditorの多言語化対応

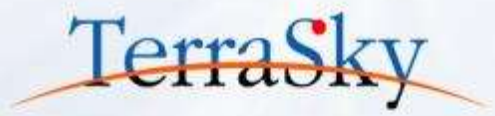

SkyVisualEditorので作成した画面は、Salesforceのトランスレーションワークベンチの機能を 活用することで、ログインユーザの言語に翻訳して画面上に表示できます。 しかし、下記の画面には日本語表記のままのラベルがいくつか残っています。 これらの編集方法については、次の「マージフィールド」で設定方法を紹介します。

| 応見積の編集                                |                | Cancel Save    |                   |                    |                 |                       |                               |
|---------------------------------------|----------------|----------------|-------------------|--------------------|-----------------|-----------------------|-------------------------------|
| 4-5-1698                              |                |                | 2275              | - M. C             |                 |                       |                               |
| Seles Garrie Neme                     |                |                | Status            | None               |                 | Bucht flamber         |                               |
| Guote Date                            | [2014/12/16]   |                | Closed-Neeson     | (construct)        |                 | Opportunity           |                               |
| NYE YA BE                             |                |                |                   |                    |                 |                       |                               |
| Access                                |                | a              |                   |                    | Contect         | 81                    |                               |
| Account Province                      |                |                |                   |                    | mone            |                       |                               |
| Account Cit                           | r .            |                |                   |                    | 1 ma            |                       |                               |
| Appoint Street                        | ŧ.             |                |                   |                    | Shart           |                       |                               |
| LANANG                                |                |                |                   |                    |                 |                       |                               |
| Satrice                               | e              |                |                   |                    | Tax             | 9                     |                               |
| Örecown                               |                |                |                   |                    | Tutal Amount    | 0                     |                               |
| · · · · · · · · · · · · · · · · · · · |                |                |                   |                    |                 |                       |                               |
| Add Chose 8& 7.29%R                   | 18/81 1/1 18/8 | 10 - RowCount1 |                   |                    |                 |                       |                               |
| 🛅 Orders No.                          | Product Name   | a Product Code | \$ Setting Prices | Quantity Unit 2 Sa | ies Amount Cost | · Cost Amount Stock + | Gross Profit Gross Profit Mar |
| ITT Determ                            |                | 0              | ~                 | and a              |                 |                       |                               |

※ SkyVisualEditorの対応言語については操作マニュアルをご覧ください。 (https://www.skyvisualeditor.com/help/skyvisualeditor\_help.pdf)

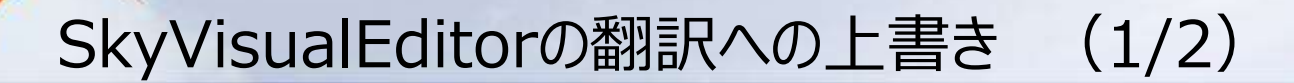

SkyVisualEditorは、日本語、英語、中国語(繁体中国語、簡体中国語)にパッケージとして 翻訳対応をしております。 例えば、SkyVisualEditorで配置した[削除]ボタンをクリックした際には、「削除します。よろしい ですか?」というメッセージがデフォルトで表示されるように対応しております。 こちらをSalesforceの標準の削除ボタンのように、「よろしいですか?」に変更することができます。 もちろん、日本語だけでなく英語や中国語など他言語も同様に変更できます。 設定方法は次のページで紹介します。

▼ SkyVisualEditorデフォルトのメッセージ

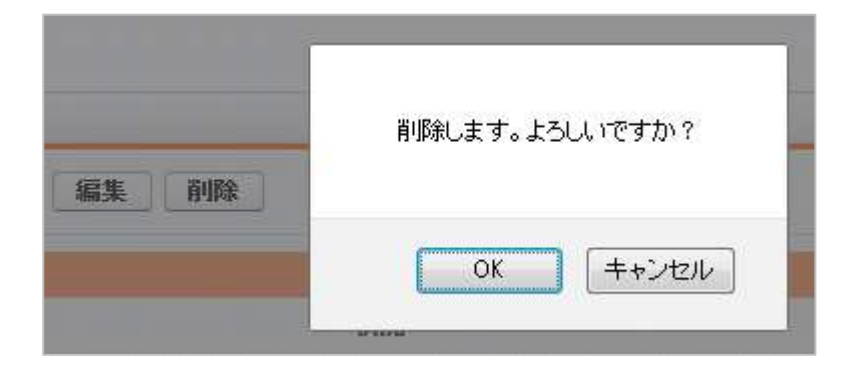

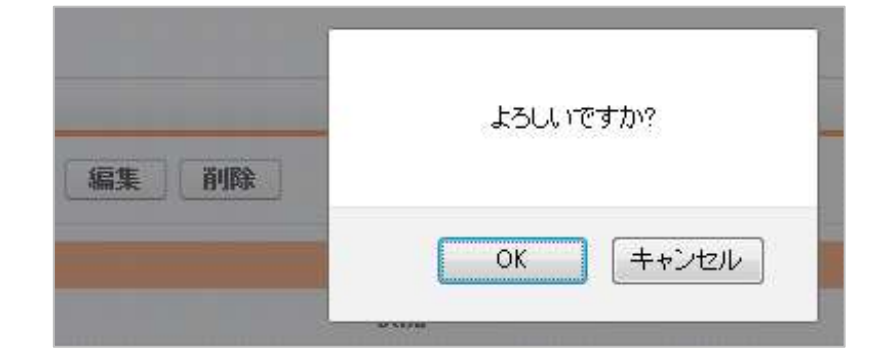

TerraSky

▼ 上書きしたあとのメッセージ

### SkyVisualEditorの翻訳への上書き (2/2)

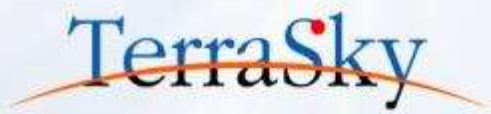

SkyVisualEditorのデフォルトの翻訳内容を変更する手順は以下の通りです。

- 1. Salesforceの設定画面より、[ビルド]-[作成]-[カスタム表示ラベル]を選択。
- 2. カスタム表示ラベルのビューが表示されるので、翻訳内容を変更したいラベルを選択。
  - → 今回は、削除ボタンのメッセージを変更するため、「DeleteWarning」を選択。
- 3. カスタム表示ラベルの詳細画面の[パッケージされた翻訳]の①の日本語の上書きをクリック。
- 4. 翻訳テキストを入力する画面に遷移するので、変更したい内容を入力し、[保存]。

以上で設定は完了です。

| P @ SHISSESTRE                                | 为2.96美示5代本                                                |                                                                                                    |                                   | 四朝時にあけ 100ペーのかんり 😜                        |  |  |  |  |  |
|-----------------------------------------------|-----------------------------------------------------------|----------------------------------------------------------------------------------------------------|-----------------------------------|-------------------------------------------|--|--|--|--|--|
| ser all sventage                              | DeleteWarning (宮坞                                         | E)                                                                                                    |                                   |                                           |  |  |  |  |  |
| Salestorce 1 4022 Miller                      | 📥 200233.8754.401                                         | ESNTURF. 189. MRT8800                                                                                                    | NECHIBOATT. INCOMEST              |                                           |  |  |  |  |  |
| Force.com #~4                                 |                                                           |                                                                                                    | Q=1064000/上版生1011(10分~少された6000100 |                                           |  |  |  |  |  |
| च स्व                                         | カスタム表示ラベルの詳細                                              |                                                                                                    |                                   | 222222                                    |  |  |  |  |  |
| 王コーゼの管理                                       | 2.0                                                       | In the second second se | Alter Archite                     | Destamone                                 |  |  |  |  |  |
| * 719-1-680                                   | 多数交話プレフィックス                                               | Shift Mar 2                                                                                                    | 111111                            | 1. A. A. A. A. A. A. A. A. A. A. A. A. A. |  |  |  |  |  |
| 3 M#702+68                                    | (シストール液みパッケータ                                             | SkyVeueEtkor                                                                                                    |                                   |                                           |  |  |  |  |  |
| 王 初年1991033月日一府                               | h7:1V                                                     | Messare                                                                                                    |                                   |                                           |  |  |  |  |  |
| E ##42種種                                      |                                                           | Are you oure you wish to delete                                                                                                    | this entry?                       |                                           |  |  |  |  |  |
| + 311-9-9109-970-9<br>+ F9000-9109-9709       | 0:66                                                      | <u>住着大郎</u> 2014/05/29 13:57                                                                                                    | <b>FI66</b>                       | 住職大臣 2014/05/29 13:37                     |  |  |  |  |  |
| <ul> <li>メイト5の物語</li> <li>ト モバイル教程</li> </ul> | ローカル目取/上書き                                                | 16.MLCI                                                                                                    | 5.54007/1 & 8                     |                                           |  |  |  |  |  |
| > デス5トック発行者<br>+ タール管理                        | ○これのの職務は、責任のシステム管理者により作成されたものです。パッツージをれた問題党は一方が問題でと思えします。 |                                                                                                    |                                   |                                           |  |  |  |  |  |
| ) Despis Appo<br>) Defection 金田               | RETSUS-PURMEEN.                                           |                                                                                                    |                                   |                                           |  |  |  |  |  |
|                                               | パッケージされた初訳                                                |                                                                                                    |                                   |                                           |  |  |  |  |  |
| + 2019 742                                    | <ul> <li>これられ意識別は、このカスタムラ<br/>語の様にある[上書書]15/9枚</li> </ul> | ◎ これのは範疇は、このたろりようべんが含まれているアックリード町へのたいたかは、作ウケージボインストールされたとない、自動的に作成されたものです。パッケージされた範疇に非常常できませんが、発電の書語の構成できませんが、発電の書語のは、「なった」のものです。パッケージされた範疇に非常常できませんが、発電の書語のは、「なった」のものです。パッケージされた範疇に非常常できませんが、発電の書語のは、「なった」のものです。                                                                                                    |                                   |                                           |  |  |  |  |  |
| 2708-545                                      | 799320 首語                                                 |                                                                                                    | BURTALE                           |                                           |  |  |  |  |  |
| TO S A DOTA                                   | 上書き 赤 中国語(素体学)                                            |                                                                                                    | 他理论表表的吗?                          |                                           |  |  |  |  |  |
|                                               | - 中国語(願情学)                                                |                                                                                                    | <b>信候主要领导45</b> 2                 |                                           |  |  |  |  |  |
| 479291                                        | 上## 古 B##                                                 |                                                                                                    | 教育会します。ようしくいですか?                  |                                           |  |  |  |  |  |

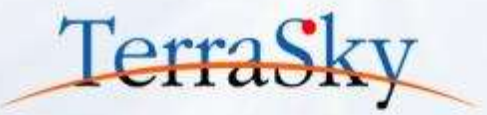

## 1. SkyVisualEditorでのマルチ言語対応

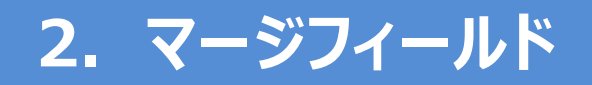

## 3. 詳細パネル機能

※ マージフィールドについてはSkyVisualEditorのサポート対象外となりますので、ご了承ください。

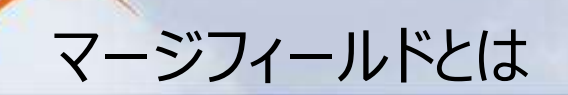

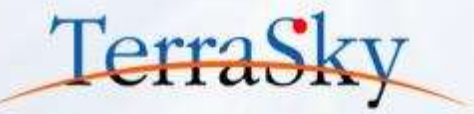

マージフィールドを使うことで、値を差し込むことができます。 ワードの「差し込み機能」と同じように、表示させる項目を動的に変更したい場合などに 利用すると便利な機能です。

Salesforceで使用するマージフィールドの記述方法は、以下の通りです。

【マージフィールドの基本構造】

### {!<差し込み項目> }

例えば、レコードのName項目を表示させたいときは、以下のように記述します。

### {!record.name}

※ 差し込み項目の概要については、以下をご覧ください。 (<u>https://help.salesforce.com/apex/HTViewHelpDoc?id=valid\_merge\_fields.htm&language=ja</u>)

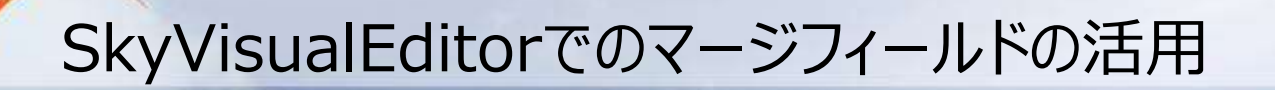

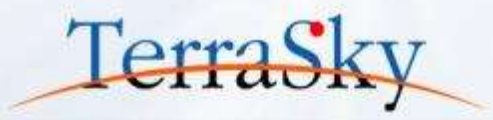

SkyVisualEditorではさまざまエリアでマージフィールドを活用できます。 今回は以下3つの箇所での利用方法について紹介します。

1. カスタム表示ラベルを活用した翻訳

2. SkyVisualEditorの「ページタイトル」の設定

3. SkyVisualEditorの「セクションヘッダー」への設定

## カスタム表示ラベルを活用した翻訳 (1/2)

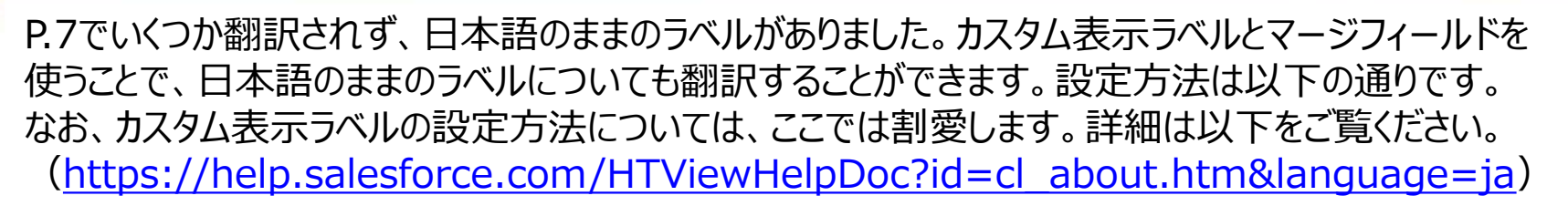

- 1. [カスタム表示ラベル]より、翻訳用のラベルを作成します。
- 2. SkyVisualEditorスタジオより、翻訳させたいフィールドを選択します。(①)
- 画面右側の[コンポーネント]タブ内の②の[テキスト]にマージフィールドを記載します。
   → カスタム表示ラベルを使用する際の記述方法は以下の通りです。

### {!\$Label.<カスタム表示ラベル名>}

4. 画面をデプロイし、設定は完了です。

| SkyVisualEditor                 | 1080     | •                                         |                |      |       | _     |                                          |                   | () (M ) ()    |
|---------------------------------|----------|-------------------------------------------|----------------|------|-------|-------|------------------------------------------|-------------------|---------------|
| Ny Fishing and                  |          | ****                                      | 948-F*         | 7-8- | ~L7 * |       |                                          | Logic             | User: %7 BB   |
|                                 |          |                                           |                |      |       | · 1-3 | 12-12-12-12-12-12-12-12-12-12-12-12-12-1 |                   |               |
| 🤜 レコード名                         |          |                                           |                |      |       |       |                                          | 0                 |               |
| apiresitar planting the singula |          | _                                         | -              | _    |       | pag   | eBlock                                   |                   |               |
| (Iscapel.Quote_Header_Title     | 4        |                                           | 49521          | Q.F  |       |       | 共議                                       |                   |               |
| 4.4346                          |          |                                           |                |      |       | 1D    | 3                                        | Component1        |               |
| 販売                              | 現積名      |                                           |                |      |       |       | <u> </u>                                 |                   |               |
|                                 | 見積日      | [999]                                     | 9/99/99]       |      |       | 54    | 16                                       | {!\$Label.Quote_H | leader_Title} |
|                                 |          |                                           |                |      |       |       | 外體                                       |                   |               |
|                                 |          |                                           |                |      |       | ā     | 示E−1*                                    | detail            |               |
| 5                               | 明先名 🗌    |                                           | 20             |      |       | 83    | の表示領域                                    | TL                |               |
| 見積先住所(都道                        | (ALIAN)  | 14 十二十二十二十二十二十二十二十二十二十二十二十二十二十二十二十二十二十二十二 | 府课):State_c]   |      |       | 0     | 高度均益生                                    |                   |               |
| 見積先住所(市                         | 区群) (J   | 电積先住所 (市区)                                | #) :Cityc)     |      |       | 费     | 示条件                                      |                   | 114           |
| 見積先住所 (町名                       | alie) [] | 現積先住所 (町名)                                | 藝術) :Street_c] | 6    |       |       |                                          |                   |               |

Copyright © 2014 TerraSky Co.,Ltd. All Rights Reserved.

TerraSl

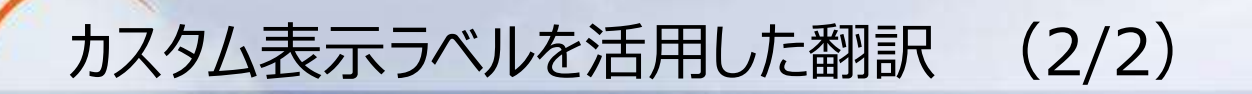

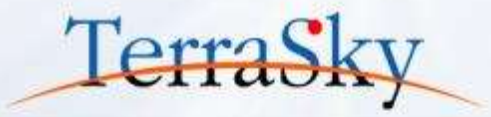

### カスタム表示ラベルとマージフィールド機能を使い、英語のユーザでログインした画面です。 P.7と違い、すべての日本語が英語に翻訳されております。 もちろん、日本語ユーザがログインした際は、日本語のラベルで表示されます。

| es Quote Edit      |                  |              | 1        | Cancel Save                   | 1             |                  |                     |                     |                               |
|--------------------|------------------|--------------|----------|-------------------------------|---------------|------------------|---------------------|---------------------|-------------------------------|
| asic information   |                  |              |          |                               |               |                  |                     |                     |                               |
| Sales Quote Name   |                  |              |          |                               | Stat          | inNone           | •                   | Quote Humber        |                               |
| Guote Data         | -                | [2014/12/16] |          |                               | Closed Reas   | se [fasse +]     |                     | Opportunity         |                               |
| court Adornatio    | 81               |              |          |                               |               |                  |                     |                     |                               |
|                    | Account          |              | 81       |                               |               |                  | Contact             | 8                   |                               |
|                    | Account Province |              |          |                               |               |                  | Phone               |                     |                               |
|                    | Account City     |              |          |                               |               |                  | fas                 |                     |                               |
|                    | Account Street   |              |          |                               |               |                  | Mail                |                     |                               |
| ente bitarinistice |                  |              |          |                               |               |                  |                     |                     |                               |
|                    | Subtotal         |              | 0        |                               |               |                  | Tax                 | 0                   |                               |
| inte Condition     | Discount         |              |          |                               |               |                  | Total Amount        | ۵                   |                               |
|                    |                  | -            |          |                               |               |                  |                     |                     |                               |
| Add Clone          | Product Select   | (H)(H) 1/1   | (10)(10) | <ul> <li>RowCount1</li> </ul> |               |                  |                     |                     |                               |
| E 1                | Order‡ No. ‡     | Product Rame |          | Product Code                  | Selling Print | ces Guantay Unit | # Sales Amount Cost | Cost Amount Stock # | Gross Profit Gross Profit Mar |
| [7] Delete         |                  |              |          |                               | 31.00         | -14              | •                   |                     |                               |

## SkyVisualEditorの「ページタイトル」の設定 (1/2) Terras

SkyVisualEditorの「ページタイトル」機能を使うことで、ブラウザに表示されるタイトルを設定 できます。たとえば、①のキャプチャはSalesforceの標準ページレイアウトのページタイトルですが、 レコードのName項目がブラウザのタイトルに表示されます。 一方で②のページタイトル機能を使っていないSkyVisualEditorで作成した画面の場合は、 レコードのName項目がブラウザのタイトルに表示されず、ブラウザのタブを複数開いている場合に、

どのレコードを開いているかがわかりづらくなります。

SkyVisualEditorではページタイトルに、マージフィールドを書くことで、Salesforceの標準ページ レイアウトと同様の表示を実現できます。設定方法は次のページで紹介します。

▼ ② ページタイトルを設定していないSkyVisualEditorの画面

▼ ① Salesforce標準ページレイアウト

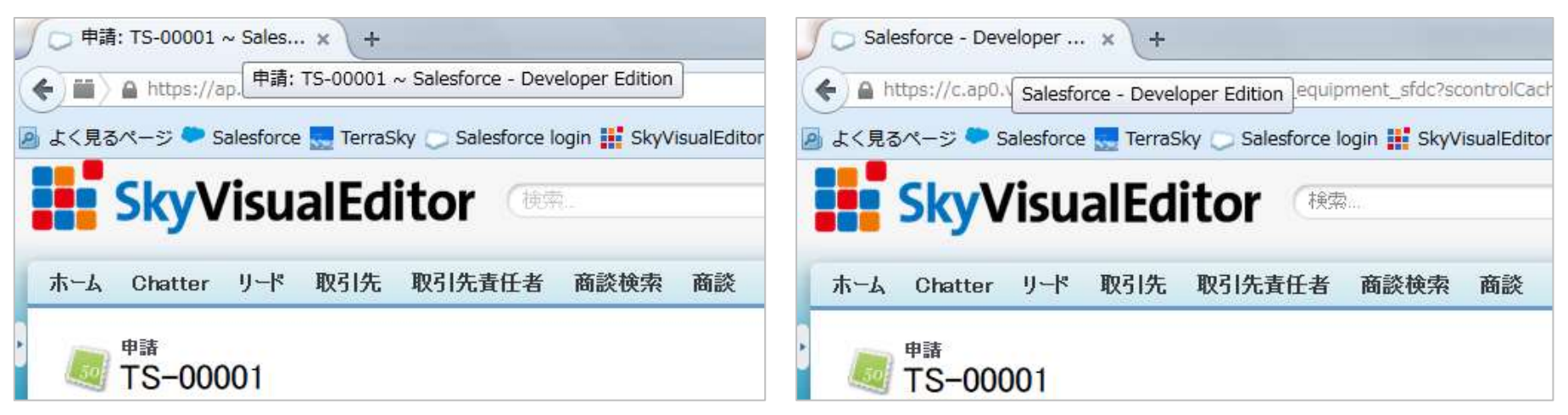

SkyVisualEditorの「ページタイトル」の設定 (2/2)

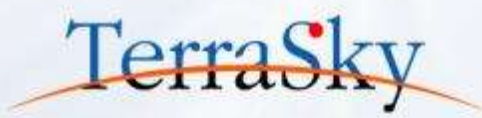

### 設定方法は、以下の通りです。

- 1. SkyVisualEditorスタジオよりページタイトルを設定したいページを開きます。
- 2. 画面右側の[ページ]タブ内の①のページタイトルにマージフィールドを記載します。

   → ページタイトルへのレコード名を表示させる場合は以下の記載します。

### {!record.name}

3. 画面をデプロイし、設定は完了です。

| WisualEditor  | 0684    |                 |         |       |                      | - O I                                                      |
|---------------|---------|-----------------|---------|-------|----------------------|------------------------------------------------------------|
| yvisualcultor | 77416 * | 91078US *       | 949-F = | 9-A T | NE7 *                | LoginUser, 3                                               |
| egs .         |         |                 |         |       |                      | * • A-9 208-801                                            |
| ■ レコード名       |         |                 |         |       |                      | <b>▼</b> ペーラプロパティ                                          |
|               |         |                 |         |       |                      | 主が'Y'が名 Workflowc<br>Visualforceパージ                        |
| P 8 / 4       |         |                 |         |       |                      | 名的 workflow_equipm<br>nt_view_sfdc                         |
|               |         |                 | _       |       |                      | 表示シ** 🧾 編集する                                               |
| ф <u>а</u>    |         | 12.9            | MB PDF& | Ā     |                      | 福品機入甲線書 (<br>設閉 契書面)<br>SalesforceL-177<br>Apex532名 」 増業する |
| 借品購入申請書       | ě.      |                 |         |       |                      | 共有3-6週用有り  √ <br>パー5*恵示が(J*(ox))業準線   船梁庫                  |
|               |         |                 |         |       |                      | 幅: 1024 周さ: 768                                            |
|               |         |                 |         |       |                      | A951-表示 (2)<br>A052-表示 (2)                                 |
|               |         |                 |         |       |                      | 1 87'2840                                                  |
| 申請將号          |         | [中請番号:Nan       | ne]     | -     | 16:09 The local data | 4'-5'9()4 申請:{!                                            |
| 申請日           | (中)     | 通日:Application_ | datec]  | 申望    | <b>酒氏名</b>           | record.name)                                               |
| 作名            | [件名:The | mec]            |         | 10.   |                      | A 10170/04                                                 |

SkyVisualEditorの「セクションヘッダー」への設定 (1/2)

Salesforceの標準ページレイアウト やSkyVisualEditorの標準では、 ①の「セクションヘッダー」はレコードの Name項目が表示されます。

このセクションヘッダーにレコード上の 別の項目を、マージフィールドを使う ことで差し込むことができます。

差し込みをしたイメージが②です。 次のページで設定方法を紹介します。 ▼ マージフィールドを設定していない画面

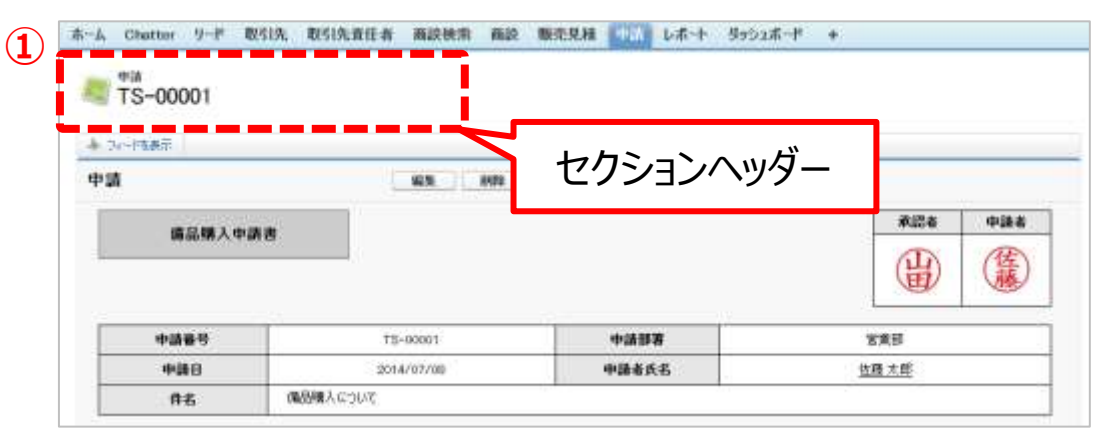

TerraS

#### ▼ マージフィールドを設定した画面

| 備品購入につ     | いて |         |       |        |       |  |
|------------|----|---------|-------|--------|-------|--|
| ◆ 71-2128元 |    |         |       |        |       |  |
| 申請         | 1  | 613 000 | PDF表示 |        |       |  |
| 備品職入中      | 医肉 |         |       | #124   | e     |  |
|            |    |         |       |        | ) ( 🇯 |  |
|            |    |         |       |        | 81    |  |
| 中語番号       | 75 | -00001  | 中語部署  | 12.第35 |       |  |

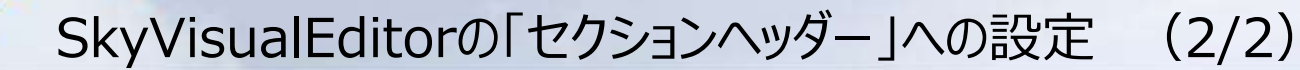

設定方法は、以下の通りです。

- 1. SkyVisualEditorスタジオよりセクションヘッダーにマージフィールドを設定したいページを開きます。
- 2. ページ内の①のセクションヘッダーを選択します。
- 3. 画面右側の[コンポーネント]タブ内の②の[値を編集する]のチェックボックスをONにします。
- 4. ③のサブタイトルが編集できるようになりますので、マージフィールドを記載します。
  - → マージフィールドの記載方法は以下の通りです。

### {!record.<表示させたい項目のAPI参照名>}

5. 画面をデプロイし、設定は完了です。

|    | SkyVisualEditor | 🗅 🖻 🗟 😘 | )      |         |       |            | 🕜 Ver 🍝          |
|----|-----------------|---------|--------|---------|-------|------------|------------------|
| (1 |                 | ファイル ▼  | 外部連携 ▼ | ウィザ−ド ▼ | ツール マ | _^レブ▼      | LoginUser: 児子 明弘 |
|    | 申請              |         |        |         |       | ▲ N-ジ コンポ- | -*>              |
|    | ■ レコード名         |         |        |         |       |            | ٩,               |
|    |                 |         |        |         |       | sectionHea | ader             |
|    | ₽ li ℓ di       |         |        |         |       | 値を編集する     | V                |
|    |                 |         |        |         |       | 91h1       | 申請               |
|    |                 |         |        |         |       | 97°94hu    | {!record.Themec} |
|    |                 |         |        |         |       | 説明         |                  |
|    | 申請              |         | 編集     | 削除 PDF表 | i.ī.  |            |                  |

Copyright © 2014 TerraSky Co.,Ltd. All Rights Reserved.

Terras

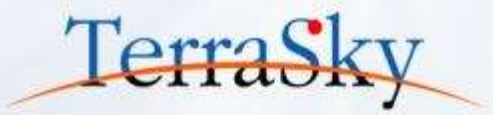

## **1.** SkyVisualEditorでのマルチ言語対応

## 3. 詳細パネル機能

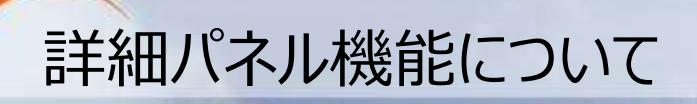

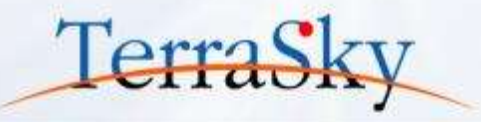

詳細パネル機能とは、同一画面内に別の画面を表示することができる機能です。 検索画面とデータテーブル・複数行データテーブルで設定することができます。 検索画面の場合は、該当レコードの詳細画面を表示します。 データテーブルの場合は子階層(主従関係または参照関係)のオブジェクトの画面を表示します。 「画面遷移をせず、詳細レコードを表示させたい」とお考えの方にオススメの機能です。

| 検索                                                                                                    |                |                                     |                                |         |       |     |
|----------------------------------------------------------------------------------------------------|----------------|-------------------------------------|--------------------------------|---------|-------|-----|
| - NELO MARAYA (MARASI)                                                                                                    | 備品購入申請         | 書                                   |                                |         | 中耕市   | 承認者 |
| 中語語 ~ 未設定線 □<br>中語書号 ~ 未設定線 □<br>非認定第 ● ● (新算著 ● )<br>非認定第 ● (新算著 ● )<br>非認定第 ● (新算著 ● )<br>・ ・ ・ ・ ・ ・ ・ ・ ・ ・ ・ ・ ・ ・ ・ ・ ・ ・ ・                                                                                                     | 43.            | P0F8879                             |                                |         | 任護    | 围   |
| 81.2 00P                                                                                                    | 中排体号           | TS-00001                            | 中国部署                           | 发展日     | с.    |     |
|                                                                                                    | ФИЮ            | 2054/02/08                          | 中耕业长名                          | 0.00.2  | 1.185 |     |
| 10 1/1 10 25 • MM3                                                                                                    | 件名             | 議局購入について                            |                                |         |       |     |
| 連接表示 2014/07/10 TS-00001 営業部 佐藤太 (株品種<br>数 5 人 5 つ 5 勤務 山田 大<br>部構表示 2014/07/12 TS-00002 営業部 佐藤太 (株品種<br>数 5 人 5 つ 5 勤務 第<br>第示会<br>件の<br>数 4 田 大<br>第5 人 5 つ 5 勤務 第<br>第5 人 5 つ 5 勤務 第<br>第5 人 5 つ 5 勤務 第<br>第5 人 5 つ 5 勤務 第<br>第5 人 5 つ 5 勤務 第<br>第5 人 5 つ 5 勤務 第<br>1 田 大<br>第5 人 5 つ 5 勤務 第<br>1 田 大 | 使用目的<br>(個人理由) | 業務のから170年間間中につい<br>なあ、3イセンスの原子期間は1年 | て繊維使用したいため、中静いたしま<br>間となっています。 | ÷.      |       |     |
| 詳細表示 2014/50/20 TS-00007 営業部 昭 中語 中語 本語                                                                                                    | 利用時間は該訪ればの     | 2014/08/01                          | ~ 2015                         | 1017/31 |       |     |
|                                                                                                    | 購入先(発注先)       | 株式会社セールスフォース・ドットコ                   | b.                             |         |       |     |
|                                                                                                    | 職入予定日          | 2014/07/21                          |                                |         |       |     |
| 用表示1ボタンをクリックすると.                                                                                                    | 支贴予定日          | 2014/07/31                          |                                |         |       |     |
|                                                                                                    | 信払申請の有無        | ⊕ n ⊂ M                             |                                |         |       |     |
| しにレコートの 計 細 画 面 か 動 的                                                                                                    | 麦払方法           | ○親金 ○領送 ○クレジットカ                     | -ド ◎ その肉 代金引講                  |         |       |     |
|                                                                                                    |                |                                     |                                |         |       |     |

## 詳細パネルの設定方法 (1/2)

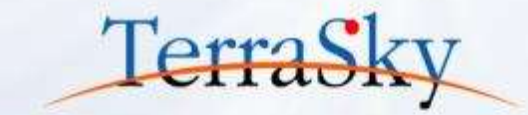

今回は、検索画面に詳細パネルを設定する方法を紹介します。 検索画面テンプレートで検索画面を作成する際、一番最後のウィザードで「検索結果レコード詳細画面設定」 というウィザードがあります。詳細画面設定のウィザードに遷移したあとの設定方法は以下の通りです。

- 1. ①の詳細パネルの表示位置を「画面右」「画面下」より選択します。
- 2. ②より詳細パネルに表示させる画面を選択します。
- 3. [完了]ボタンをクリックします。

| IIII       IIIII         VisualforceR->E         Workflow_equipment         workflow_equipment_pdf         workflow_equipment_sfdc         workflow_equipment_view         workflow_equipment_view         workflow_equipment_view |              |   | ○ なし ● 画面和 ○ 画面下<br>表示ページ    |         |
|----------------------------------------------------------------------------------------------------|--------------|---|------------------------------|---------|
| workflow_equipment_view<br>workflow_equipment_view<br>workflow_equipment_view<br>workflow_equipment_view<br>workflow_equipment_view<br>workflow_equipment_view                                                                     |              | 2 | Visuelforce1-58              | R#B     |
| workflow_equipment_pdf 2014/1<br>workflow_equipment_sfdc 2014/1<br>workflow_equipment_view 2014/1<br>workflow_equipment_view 2014/1                                                                                                | -11          |   | workflow_equipment           | 2014/12 |
| workflow_equipment_view 2014/12<br>workflow_equipment_view 2014/12<br>workflow_equipment_view_sfdc 2014/12                                                                                                    |              |   | workflow_equipment_pdf       | 2014/12 |
| workflow_equipment_view_sfdc 2014/12                                                                                                    |              |   | workflow_equipment_sfdc      | 2014/12 |
| workflow_equipment_view_sfdc 2014/1                                                                                                    | T100 510 555 |   | workflow_equipment_view      | 2014/12 |
|                                                                                                    |              |   | workflow_equipment_view_sfdc | 2014/12 |

※ 検索画面の設定方法は以下をご覧ください。 (<u>http://www.terrasky.co.jp/document/download/skyvisualeditor-2-1.php</u>)

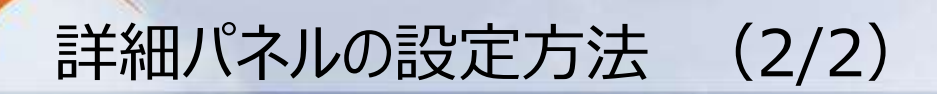

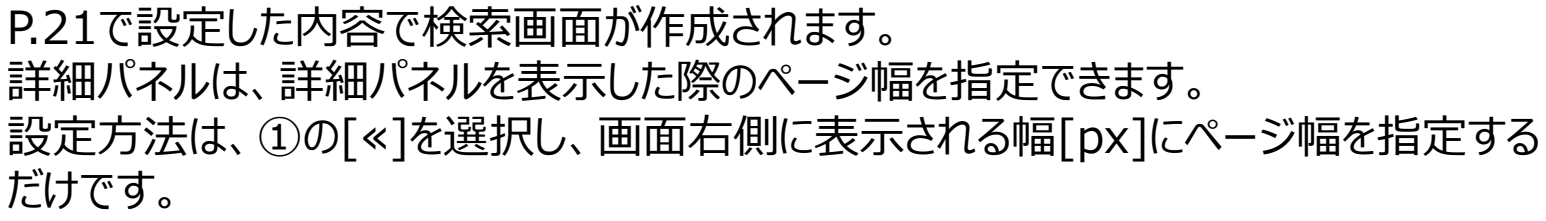

最後に、作成した画面をデプロイし、詳細パネルの設定は完了です。

| Winus/Editor                   | 0000          |                   |             |            | 🥑 🖼 📲                                                                                                    |
|--------------------------------|---------------|-------------------|-------------|------------|----------------------------------------------------------------------------------------------------|
| Nyvisualcultor                 | John - M      | Ø₩K ▼ 979~F       | • 9-4 •     | NI7 -      | LoginUser: 127 Mil                                                                                                    |
| 検索<br> ▼ #220   9支200 <u> </u> | 接着条件通过        |                   | 5*4         |            | detaliPanel                                                                                                    |
| 申請册号 単語册号 単語研究                 | ÷)            | #14#20<br>#155    | ]9          |            | 12 Company (12 Company) (12 Company) (12 C |
|                                |               | MA 207            |             |            |                                                                                                    |
| (B) ⊕) 1/5 (B) ⊕) +            | 件数:           |                   | 6           |            |                                                                                                    |
| 用語目                            | 中語情号          | 申請部署              | <b>E</b> &  | 件名         |                                                                                                    |
| 回過為二 [申請曰:Application_         | di[中請番号:Name] | [申請部署:Application | n_[氏名:Name] | (件名:Theme_ |                                                                                                    |
|                                |               |                   |             |            | iframe<br>MCB                                                                                                    |

※ 詳細パネルの詳細や使用上の注意については操作マニュアルをご覧ください。
 (<u>https://www.skyvisualeditor.com/help/skyvisualeditor\_help.pdf</u>)

Copyright © 2014 TerraSky Co.,Ltd. All Rights Reserved.

Terras

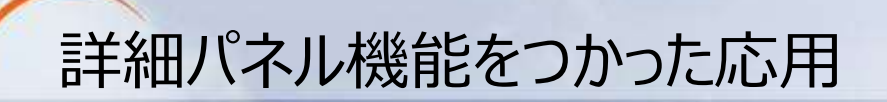

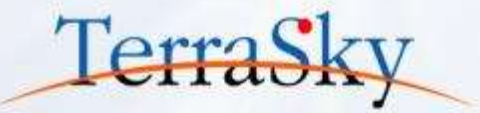

### データテーブルで詳細パネルを利用いただくことで、主となる画面を[親-子]の画面とし、 詳細パネル側の画面を[子-孫]の画面とすることで3階層のオブジェクトをまたいだ 画面を作成できます。

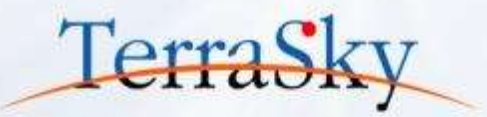

### お役立ち情報

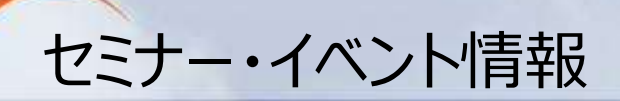

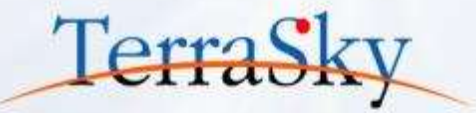

### SkyVisualEditorの事例を知る、体験する

- 12月19日(金) 14:00-17:00「SkyVisualEditor紹介&体験セミナー」 (<u>http://www.terrasky.co.jp/event/2014/1219-001.php</u>)
- ・ 1月23日(金) 14:00-17:00「SkyVisualEditor紹介&体験セミナー」 (<u>http://www.terrasky.co.jp/event/2015/0123-001.php</u>)

### SkyVisualEditorを学習する

SkyVisualEditor標準トレーニング
 SkyVisualEditorの基本的な機能を網羅したプライベート研修です。
 こちらを受講いただければ、SkyVisualEditorの基礎をご理解いただけます。

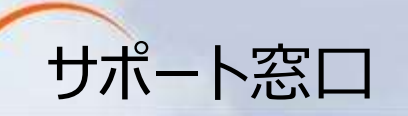

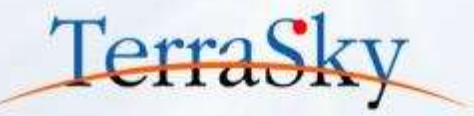

## SkyVisualEditorの機能/設定に関するお問合せ

SkyVisualEditorのご契約者様は、以下の専用問合せページよりお問合せいただけます。 SkyVisualEditorの標準の機能/設定に関するお問合せは無償です。 また、別途、有償サポートのプランも用意しております。詳しくは以下問合せE-Mailより お問合せください。

契約者様専用問合せページ: <u>https://terrasky.secure.force.com/ProductSupport</u>

### SkyVisualEditorのご導入に関するお問合せ

SkyVisualEditorに関するお問合せは以下お問合せフォームおよびメールアドレス、 お電話番号にて受け付けています。お気軽にお問合せください。

問合せフォーム: <u>https://www.terrasky.co.jp/contact/support/index.php</u>

問合せE-Mail: product.sales@terrasky.co.jp

問合せTEL : 03-5255-3411

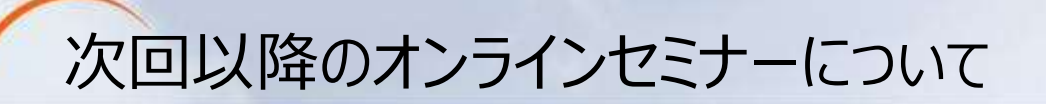

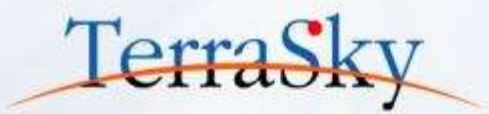

### 第9回 基本編「プロファイルやレコードタイプごとにページを割り当てよう」

### 1月13日(火) 15:30-16:00

http://www.terrasky.co.jp/event/2015/0113-001.php

SkyVisualEditorは、Salesforce標準のページレイアウトの割り当て機能と同じ ように、作成した画面(Visualforce画面)をプロファイルやレコードタイプごとに 割り当てることができます。第9回はそのページ割り当て機能を紹介します。

### 第10回 活用編「AppComponentをつかってみよう」

### 2月開催予定。

第10回は、SkyVisualEditorの特徴的な機能の1つである「AppComponent」を 紹介します。まずはAppComponentの導入として、概要や使い方を説明します。